いつも当社のレッスンをご利用いただき、誠にありがとうございます。

この度、2023年6月1日のレッスンから(5月1日より予約開始)、予約システムを変更させてい ただくこととなりました。大きな変更点としては、予約サイトの変更とお支払い方法の変更、紙 の回数券の廃止、ご予約・キャンセルがレッスン開始の3時間前まで可能となります。

変更により皆様にはご迷惑をおかけいたしますが、何卒ご理解くださいますようお願い申し上げ ます。また、ご予約方法が分からない場合は、受付スタッフ、あるいは中野、廣川までお声掛け ください。

2023年5月1日

ТАКТ

FIGHT

今後とも、当社のレッスンをご愛顧いただけますよう、よろしくお願い申し上げます。

1.予約サイト・会員登録・ログイン 2.予約する・キャンセルする 3.予約・キャンセル 4.レビュー投稿 5.紙の回数券廃止について

## 1.予約サイト会員登録・ログイン

今後は「Coubic by STORES予約」というサービスからご予約をお願いします。

本サービスはPC、スマートフォン、タブレットからご利用いただけ、アプリもございます。 会員登録は無料です。

会員登録の方法は①新規登録、②Facebookで登録からお選びいただけます。

【ブラウザから】

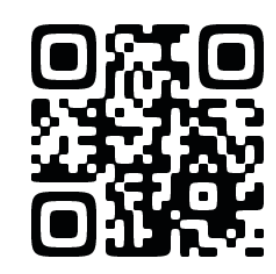

#### 新規登録される方

1.「アカウントをお持ちでない方は こちら」を選択します。

Coubic 🕝 STORES 予約

| 予約者口         | コグイン                                      |
|--------------|-------------------------------------------|
| メールア         | ドレス                                       |
| exar         | nple@coubic.com                           |
| パスワー         | ٢                                         |
| パスワー         | ドをお忘れですか?                                 |
|              | ログイン                                      |
|              | または                                       |
|              | Facebook でログイン                            |
|              |                                           |
| 許可無く         | Facebook へ役禍することはありません。                   |
| 許可無く<br>アカウン | Facebook へ投稿することはありません。<br>・トをお持ちでない方はこちら |

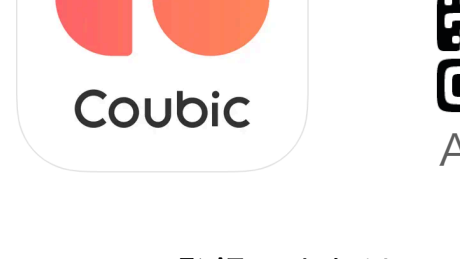

【アプリをダウンロードする】

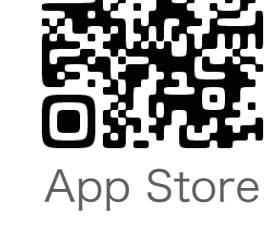

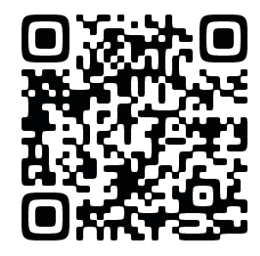

Google Play

2.Facebookで登録、または 姓名、メールアドレス、パスワード を入力後「登録する」をクリック。

| _           | Facebook で登録                                                                                                    |
|-------------|----------------------------------------------------------------------------------------------------|
| 許可          | 「無く Facebook へ投稿することはありません。                                                                                                    |
|             | または                                                                                                    |
| 姓           |                                                                                                    |
|             |                                                                                                    |
| 名           |                                                                                                    |
|             | 7子                                                                                                    |
| ×-          | -ルアドレス                                                                                                    |
| e           | xample@coubic.com                                                                                                    |
| パス          | ワード設定                                                                                                    |
|             | 角英数字及び一部記号のみ                                                                                                    |
|             | らは基本非公開ですが、予約者の氏名は予約を行な                                                                                                    |
| 氏ただ携こは設     | サービス提供者に開示されます。 なお、ご登録いた<br>メールアドレスは gmai や Yahoo メールなどの、<br><sup>5</sup> メールアドレス以外のメールアドレスをご登録す<br>を推奨しております。 携帯メールアドレスの場合<br>@coubic.com からのメールを受信許可するようご<br><sup>2</sup> ください。                 |
| 氏ただ携こは設 登意  | サービス提供者に開示されます。なお、ご登録いた<br>メールアドレスは gmai や Yahoo メールなどの、<br>5メールアドレス以外のメールアドレスをご登録す<br>を推奨しております。 携帯メールアドレスの場合<br>@couble.com からのメールを受信許可するようで<br>こください。<br>象する場合、利用規約 ぴと個人情報の取扱い ぴに「<br>たとみなします。 |
| 氏ただ携こは設 登意し | サービス提供者に開示されます。なお、ご登録いた<br>メールアドレスはgmai や Yahoo メールなどの、<br>なメールアドレス以外のメールアドレスをご登録す<br>を推奨しております。携帯メールアドレスの場合<br>@couble.com からのメールを受信許可するようこ<br>こください。<br>まする場合、利用規約でと個人情報の取扱いでに「<br>かたみなします。     |

3.登録したメールアドレス宛に 認証メール(noreply@coubic.com) が届きます。 届いたメールのURLをクリック すると登録完了です。

ログイン方法やサポートに関するお問い合わせはこちら

# 2.予約する・キャンセルする

【予約する】

1.ご希望のレッスンを「予約」 又は「カレンダー」より選びます。

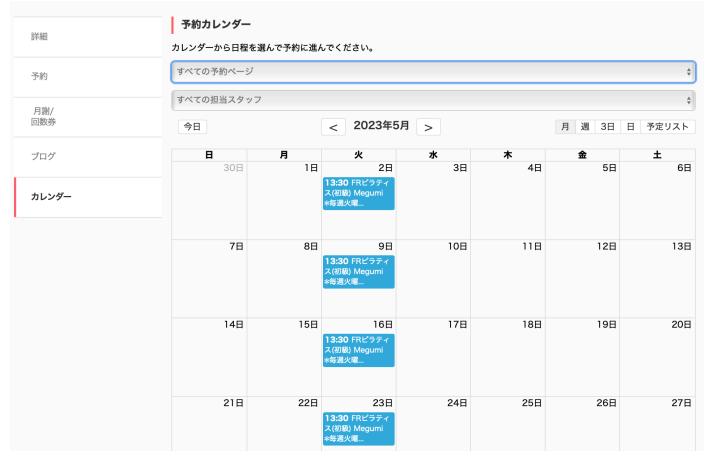

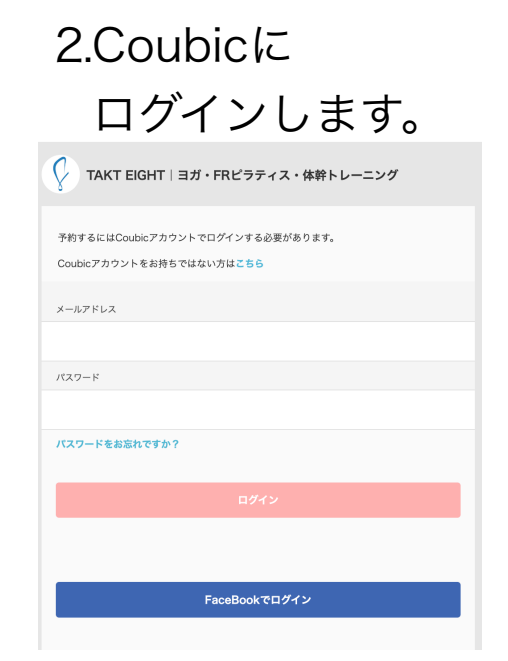

| 3.ご希望の日時を                          |  |
|------------------------------------|--|
| 選びます。                              |  |
| Y TAKT EIGHT   ヨガ・FRビラティス・体幹トレーニング |  |
| 0                                  |  |

| (4) |  |
|-----|--|
| 確認  |  |
|     |  |
|     |  |
|     |  |
|     |  |
|     |  |
|     |  |
|     |  |
|     |  |
|     |  |
|     |  |
|     |  |
| _   |  |
|     |  |
|     |  |
|     |  |
|     |  |
|     |  |

参加人数分ご予約ください。 (最大3名まで一度に予約が可能です)

#### 4.お客様情報に必要な 情報を入力します。

| 💡 TAKT EIGHT   ヨガ・FRピラティス・体幹トレーニング                            |  |  |  |  |  |  |
|---------------------------------------------------------------|--|--|--|--|--|--|
| ②      ③      ④        日時の選択      お客様情報      お支払い情報      内容確認 |  |  |  |  |  |  |
| お名前                                                           |  |  |  |  |  |  |
| TAKT EIGHT ヨガ・FRピラティス・体幹トレーニング                                |  |  |  |  |  |  |
| メールアドレス                                                       |  |  |  |  |  |  |
|                                                               |  |  |  |  |  |  |
| 電話番号 必須                                                       |  |  |  |  |  |  |
|                                                               |  |  |  |  |  |  |
| 事前にインストラクターに伝えておきたいことがありましたら、ご記入ください。                         |  |  |  |  |  |  |
|                                                               |  |  |  |  |  |  |
|                                                               |  |  |  |  |  |  |
| お交互い消除へ組む                                                     |  |  |  |  |  |  |
|                                                               |  |  |  |  |  |  |

5.お支払い方法を選択ください。 スタジオでの回数券の販売は 5月末で中止いたします。 新たにご購入の方はネット上で ご購入ください。

| <             | 日時の選択            | お客様情報        | 3<br>お支払い情報 | ······④<br>内容確認 |
|---------------|------------------|--------------|-------------|-----------------|
| 6支払い          | 方法を選択してください      | 10           |             |                 |
| <u>ו</u><br>כ | 数券<br>ちらよりお求め頂けま | たす。          |             |                 |
|               | 【対面】初回体験         | チケット (1,000  | 円)          | 購入する            |
|               | 【対面】1回券(         | 2,200円)      |             | 購入する            |
|               | 【対面】1回券(         | 学生) (1,760円) |             | 購入する            |
|               | 【対面】5回券(         | 9,700円)      |             | 購入する            |
|               | 【対面】10回券         | (18,500円)    |             | 購入する            |
|               | 【対面】マンスリー        | -10回券(15,0   | 00円)        | 購入する            |
| 現             | 地払い              |              |             |                 |

「現地払い」をご選択ください。

【キャンセルする】

Coubicにログインします。
 「現在の予約」からキャンセルしたい予約を選択します。
 予約内容の確認画面から「キャンセルする」選択します。
 本当にキャンセルをしますか?「OK」を押すとキャンセル完了。

#### 6.内容を確認し、 「予約する」をクリック。

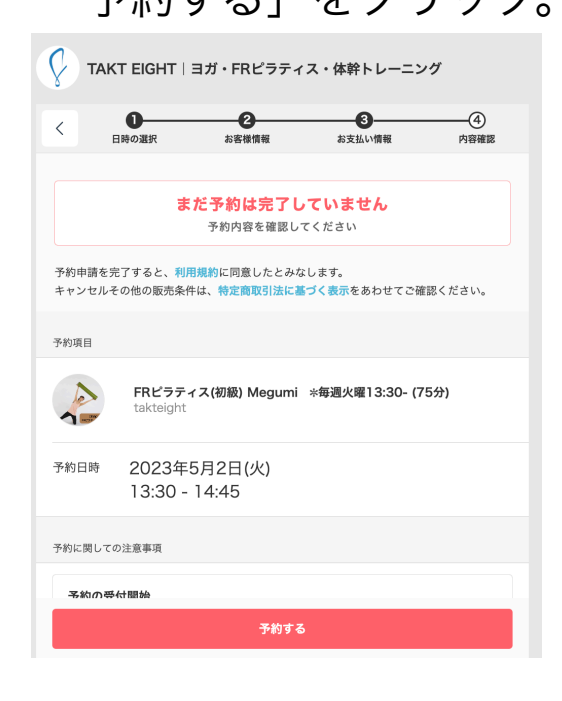

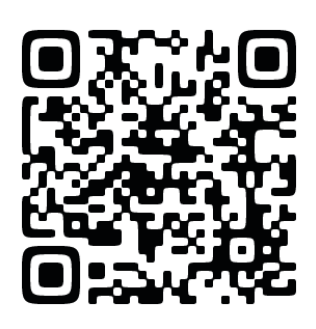

【アプリの使用方法】

### 3.予約・キャンセル(2023年6月~)

 レッスンのご予約、キャンセルはレッスン開始3時間前までネットで可能となります。上記時刻を過ぎますと回数券は自動消化されます。自己都合、体調不良による キャンセルはレッスン開始3時間前までにネットからお手続きをお願いいたします。

> \*天災や公共交通機関の遅延によりレッスンに間に合わない場合は、上記の限りでは ございません。その際はレッスン開始前までにお電話かメールでご連絡をお願いい たします。

- 2. 各種デジタル回数券は**ご購入日から有効期限が発生いたします。**有効期限を過ぎま すと、回数券のご利用はできなくなりますのでご注意ください。
- 3. 紙の回数券を現在お持ちの方も、今後はcoubicのデジタル回数券に移行していただきます。スタジオでの紙の回数券の販売は中止いたしますので、あらかじめご了承ください。
- 6月1日よりグループレッスンにご参加の際は、直接4階のTAKT EIGHTグループス タジオにお越しください。
   物販やパーソナルレッスンは引き続き5階でのご案内と なります。
- 5. 当日にご予約のないレッスンのご参加は、1回券と同額の2860円(税込)を現金でお 支払いいただきます。レッスン開始3時間前時点でご予約が0名の場合は休講とな りますのでご注意ください。ご参加予定の方はネットでご予約をお願いします。
- ご家族、ご友人で回数券を共有される場合は、回数券を所持している方のアカウントで参加人数分のご予約が必要となります。
  回数券を所有している方がご一緒に参加されない場合は、ご予約画面(写真可)、または予約確認メールのご提示をお願いする場合がございます。

## 4.レビュー投稿

ご予約のレッスン終了後より、レビューをご投稿いただけます。

レッスンに参加された方の貴重なご意見をお聞かせいただくことで、今後のサービス向上に つなげてまいります。また、レッスンに参加するか迷われている方にとっても参考になりま すので、ぜひご協力ください。

なお、レビューは個人情報を含まない形で公開させていただくことがあります。何かご不明 な点がございましたら、お気軽にお問い合わせください。

1.「過去の予約」よりレビュー投稿したいレッスンを選びタップします。

2.画面下部にレビュー欄がございます。

評価をプルダウンより選択、コメントをご入力ください。匿名での投稿も可能です。

#### 5.紙の回数券廃止について

紙の回数券をお持ちの方は、有効期限をお確かめの上、ご予約の際に**「現地払い」**をご選 択ください。レッスン当日にインストラクターにご提示をお願いします。チケットをお忘 れの際は1回分2860円(税込)現金でお支払いいただきます。